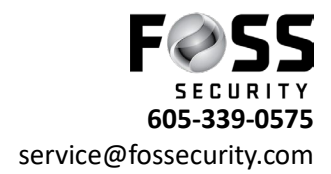

## Install PC Software and Video Media Player

First you will need to open up your internet browser of choice.

Go to www.avycon.com

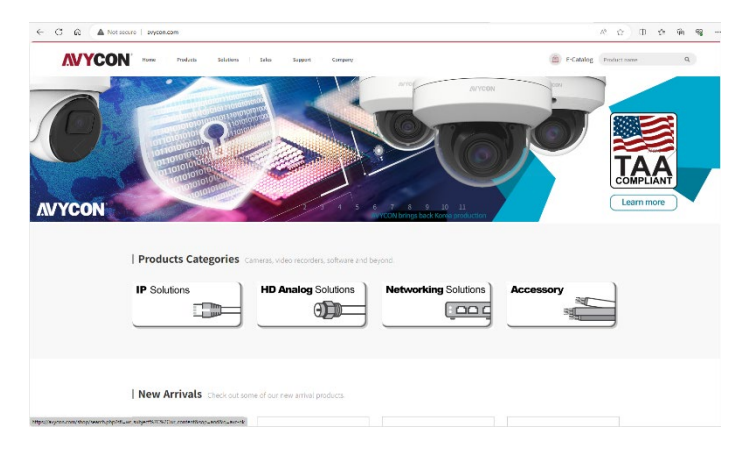

Hoover over the support tab(on the top of the screen)

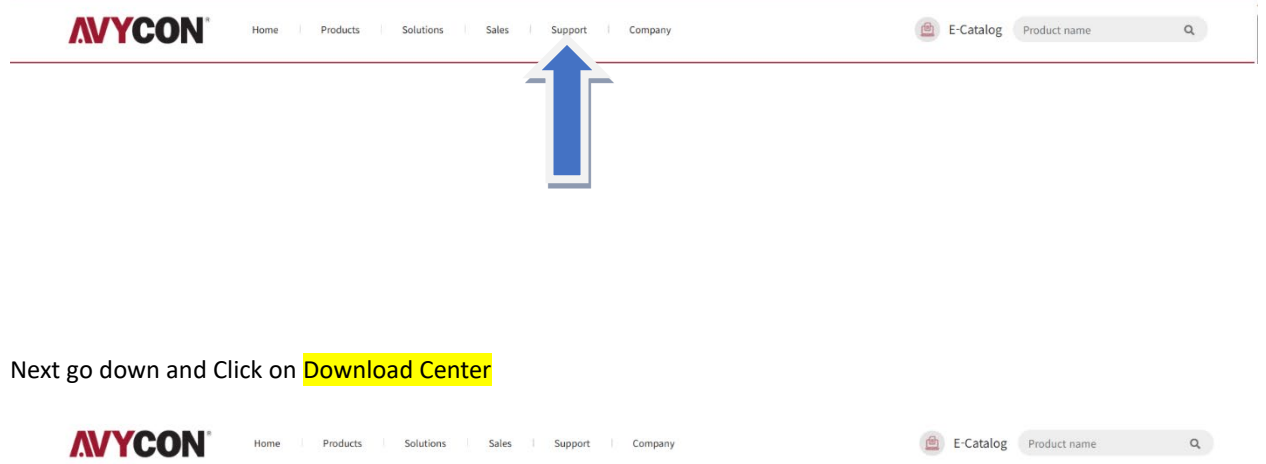

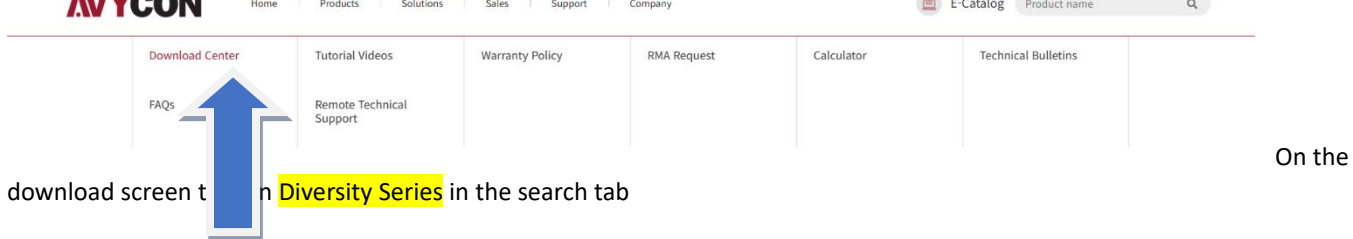

| Nome          | Products Solution        | s Sales Support Company                                                             | E-Catalog Product name |
|---------------|--------------------------|-------------------------------------------------------------------------------------|------------------------|
| <b>Q</b> Dowr | nload Center             | Home / Supp                                                                         | ort / Download Center  |
| •             | All (160) IP Utilities ( | 8) Manuals (9) Quick Start Guides (20) CMS (9) Drivers and Utilities (2) Other (20) | Legacy Specifica       |
| Search        |                          | ٩                                                                                   |                        |
| No            | Category                 | Download                                                                            |                        |
| 1             | Other                    | AVYCON Mobile CVMS Update for AIVO Testers.apk                                      |                        |
| 2             | Manuals                  | AVYCON Diversity - CMSONE Manual (01-2023).pdf                                      |                        |
| 3             | Manuals                  | AVYCON Diversity - IP Camera Manual (03-2023).pdf                                   |                        |
| 4             | Manuals                  | AVYCON Diversity - DVR Manual (03-2023).pdf                                         |                        |
| 5             | Manuals                  | AVYCON Diversity - NVR Non POE Manual (03-2023).pdf                                 |                        |
| 6             | Manuals                  | AVYCON Diversity - NVR POE Manual (03-2023).pdf                                     |                        |
| 7             | Other                    | RemotePCAttended.dmg                                                                |                        |
| 8             | Other                    | RemotePCAttended.exe                                                                |                        |
| 9             | Other                    | AVYCON Video Player [Diversity Series] - Windows_1.0.1_2022_10_21.zip               |                        |
| 10            | Other                    | AVYCON Video Player [Diversity Series] - macOS_1.0.1_2022_10_25.zip                 |                        |
| 11            | Other                    | AVYCON AnyDesk Client - MacOS.dmg                                                   |                        |
| 12            | Other                    | AVYCON AnyDesk Client - Windows.exe                                                 |                        |
| 13            | Other                    | AVYCON_AnyDesk_RemoteSupport_Client.exe                                             |                        |
| 14            | Other                    | AVYCON_AnyDesk_RemoteSupport_Client_Signed.dmg                                      |                        |
| 15            | IP Utilities             | IP Device Tool [Diversity Series] - Windows.zip                                     |                        |

The next page will now only have one page with 6 items to choose from

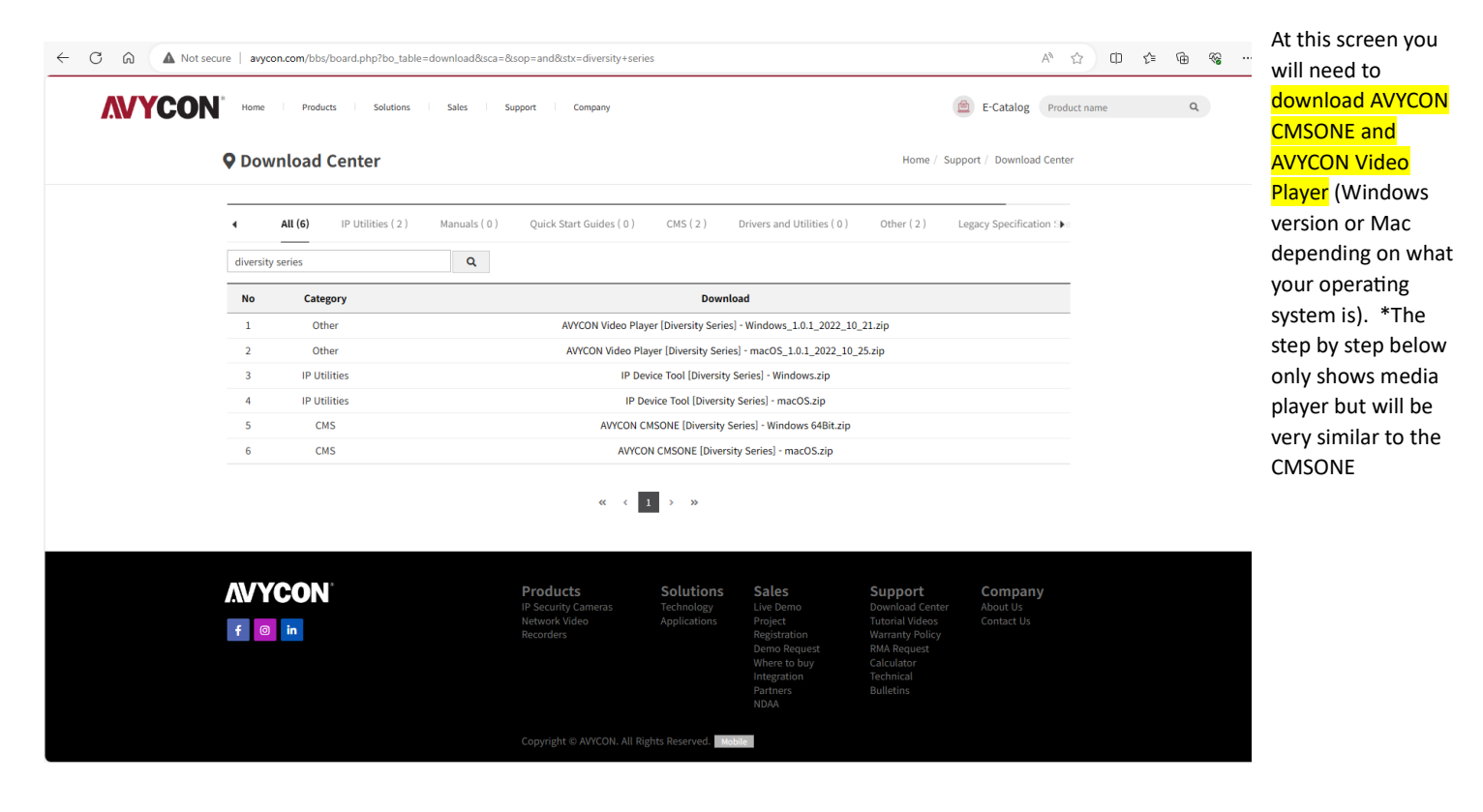

Once you click on these it will start a download to your pc, after download is complete click on the file which will open up your windows download location. (if it doesn't open go to your downloads file on pc and it will be there)

| AVVCON Video Player [Diversi $\times$ $\leftarrow \rightarrow \uparrow $ C $\Box$                             | + - C<br>AVYCON Video Player [Diversity Series] - Windows_1.0.1_2022_10_21 (1) Search AVYCON Video Player [                                                                        | Div Q   | Once the<br>screen above<br>opens up                                      |
|----------------------------------------------------------------------------------------------------|----------------------------------------------------------------------------------------------------|---------|---------------------------------------------------------------------------|
| ⊕ New ~ 🔏 🗘 🗋                                                                                                 | A A Sort × ≡ View × C Extract all ····                                                                                                    | Details | double click on                                                           |
| <ul> <li>☆ Home</li> <li>☑ Gallery</li> <li>&gt; ▲ OneDrive - Personal</li> </ul>                             | Name         Type         Compressed size         Password prot         Size           Image: AVYCON Video Player_1.0.1_2022_10_21         Application         9,031 KB         No | 9,100   | will need to do<br>this two times,<br>once for each                       |
| I Desktop ≉<br>↓ Downloads ≉                                                                                  |                                                                                                    |         | software)                                                                 |
| Documents  Pictures  Music                                                                                    |                                                                                                    |         | The next screen<br>that appears<br>will be a                              |
| <ul> <li>Videos</li> <li>Screenshots</li> <li>Saved Pictures</li> <li>Avycon One Notifications wat</li> </ul> |                                                                                                    |         | " <mark>Windows</mark><br>protected your<br><mark>PC</mark> " screen will |
| 1 item                                                                                                    |                                                                                                    |         | appear click on<br>More Info.                                             |

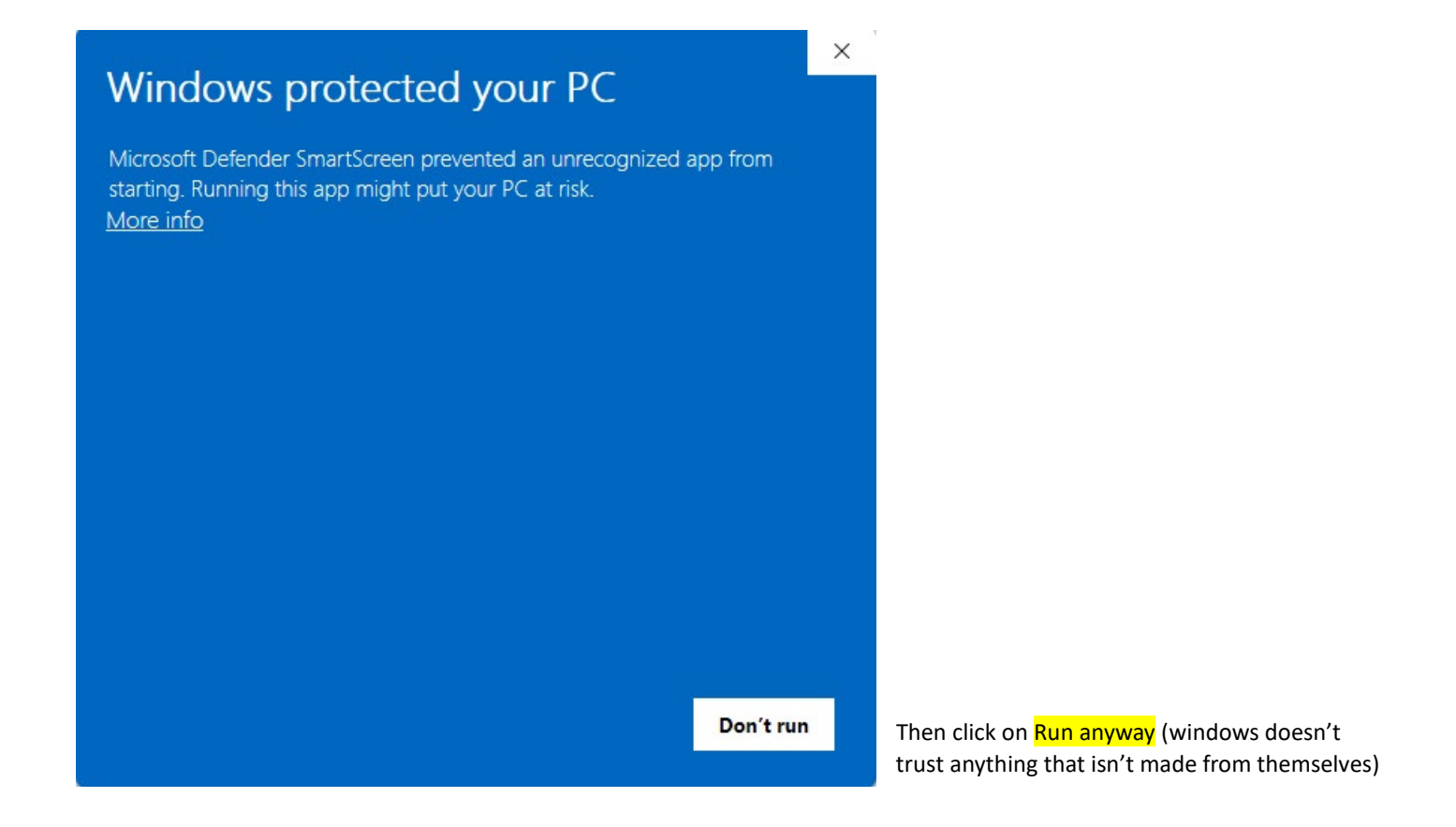

| Windows protected your PC                                                                                               | × |
|----------------------------------------------------------------------------------------------------|---|
| Microsoft Defender SmartScreen prevented an unrecognized app from starting. Running this app might put your PC at risk. |   |
| App: AVYCON Video Player_1.0.1_2022_10_21.exe<br>Publisher: Unknown publisher                                           |   |
| Run anyway Don't run                                                                                                    | , |

A screen will pop up asking if you want to allow to make changes – Click yes (clicking no will stop the process at this spot) The next screen will be your set up,

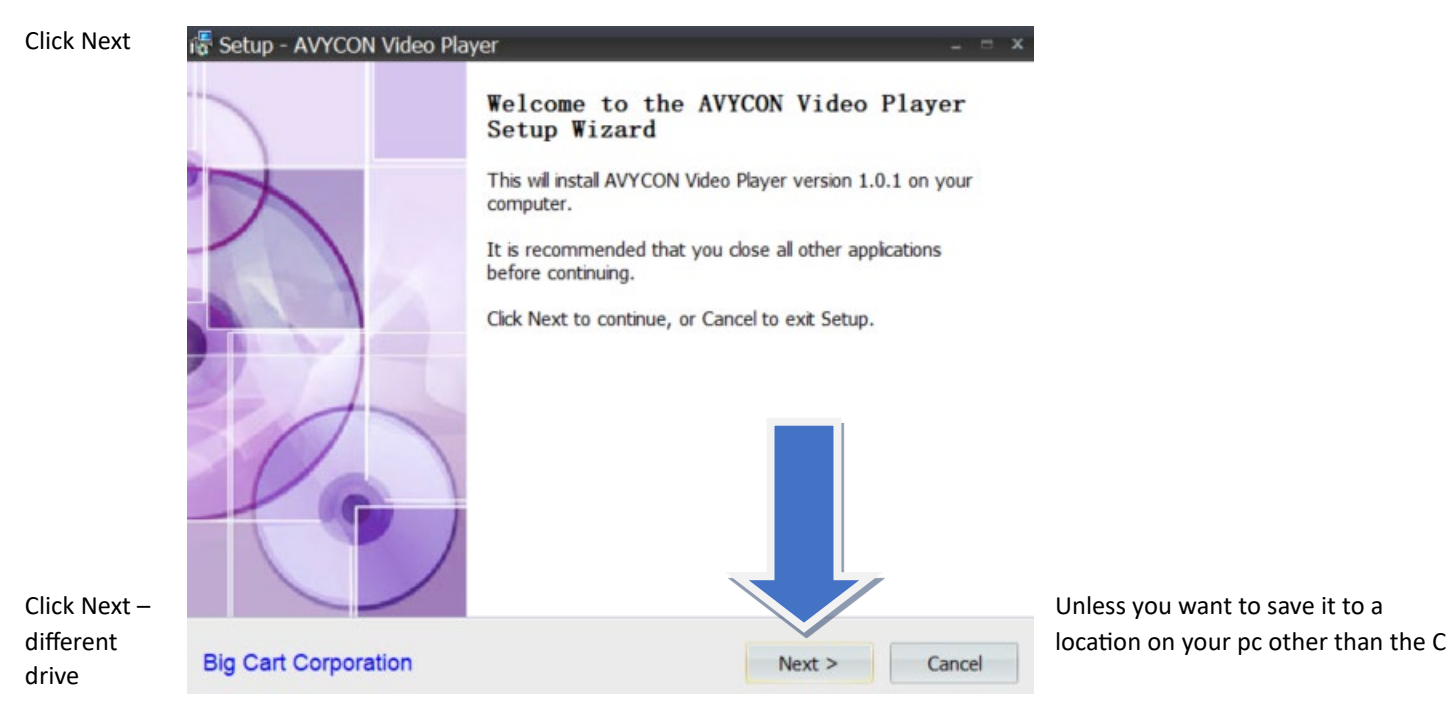

| 🞼 Setup - AVYCON Video Player                                                       |                                                                   | - = x      |
|-------------------------------------------------------------------------------------|-------------------------------------------------------------------|------------|
| Select Destination Location<br>Where should AVYCON Video Player be in               | stalled?                                                          |            |
| Setup will install AVYCON Video Pla<br>To continue, click Next. If you would like t | yer into the following folder.<br>o select a different folder, cl | ck Browse. |
| C:\Program Files (x86)\Big Cart Corporation                                         | on\AVYCON Video Player                                            | Browse     |
| At least 32.4 MB of free disk space is req                                          | uired.                                                            |            |
| Big Cart Corporation                                                                | < Back Next >                                                     | Cancel     |

## **Click Next**

| 🖟 Setup - AVYCON Video Player                                              | - = X                                                               |
|----------------------------------------------------------------------------|---------------------------------------------------------------------|
| Select Start Menu Folder<br>Where should Setup place the progra            | am's shortcuts?                                                     |
| Setup will create the program                                              | 's shortcuts in the following Start Menu folder.                    |
| To continue, click Next. If you would<br>Big Cart Corporation\AVYCON Video | l like to select a different folder, click Browse.<br>Player Browse |
|                                                                            |                                                                     |
|                                                                            |                                                                     |
|                                                                            |                                                                     |
|                                                                            |                                                                     |
| Big Cart Corporation                                                       | < Back Next > Cancel                                                |

(If you want a desktop icon on your pc make sure that there is a check mark in the Create a desktop icon)

Click Next-

| 🞼 Setup - AVYCON Video Player                                                   | (_) = X                                 |
|---------------------------------------------------------------------------------|-----------------------------------------|
| Select Additional Tasks<br>Which additional tasks should be performed           | d7 20                                   |
| Select the additional tasks you would like Se<br>Video Player, then click Next. | etup to perform while installing AVYCON |
| Additional icons:                                                               |                                         |
| Create a desktop icon                                                           |                                         |
| Create a Quick Launch icon                                                      |                                         |
|                                                                                 |                                         |
|                                                                                 |                                         |
|                                                                                 |                                         |
| Big Cart Corporation                                                            | < Back Next > Cancel                    |

Click Install-

| 🞼 Setup - AVYCON Video Player                                                                                                    |                                            | - = x  |
|----------------------------------------------------------------------------------------------------|--------------------------------------------|--------|
| Ready to Install<br>Setup is now ready to begin instaling AV                                                                                                    | YCON Video Player on your computer.        |        |
| Click Install to continue with the installation change any settings.                                                                                                    | on, or click Back if you want to review or |        |
| Destination location:<br>C:\Program Files (x86)\Big Cart Co<br>Start Menu folder:<br>Big Cart Corporation\AVYCON Vide<br>Additional tasks:<br>Additional icons:<br>Create a desktop icon | orporation\AVYCON Video Player             | •      |
| 4                                                                                                    |                                            | × ×    |
| Big Cart Corporation                                                                                                    | < Back Instal                              | Cancel |

## Click Finish-

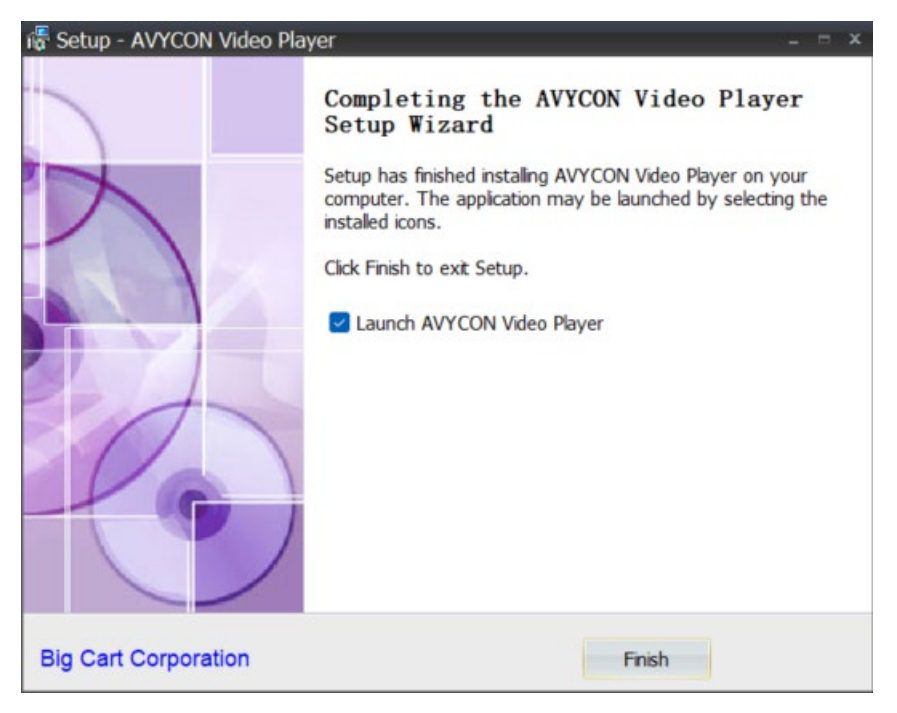

\*\*\* After you have now done this for both AYVCON CMSONE and AVYCON MEDIA PLAYER see the next set of instructions on how to add and use AVYCON CMSONE or AVYCON MEDIA PLAYER\*\*\*